## Nytt sätt att registrera Retur, garanti och transportskada till Siemens

- 1. Logga in på SiePortal, vår e-butik. Om du inte redan har ett konto, behöver du ansöka om det. Det tar oftast maximalt en timme att få detta
- 2. Från startsidan väljer du "Order" och därefter "Order Översikt":

| SIEMENS SiePorta                                                                | al                                         | Sök efter produkter, tjänster, ämnen,                                                                                     | <mark>०</mark> में 🖗 🖨 🐨 |
|---------------------------------------------------------------------------------|--------------------------------------------|----------------------------------------------------------------------------------------------------|--------------------------|
| Hem Katalog Tjänste                                                             | er Support m                               | ySiePortal                                                                                                    | Hjälp                    |
|                                                                                 | 300                                        |                                                                                                    | ×                        |
| Skapa din indi<br>enkelt och bel                                                | viduella d<br>wämt                         | rivlösning –                                                                                                    | 1                        |
| Konfigurera motorer, om<br>snabbare och enklare än                              | vandlare, system<br>någonsin tidigare      | och andra komponenter<br>a.                                                                                               | 诀 Konfigurera nu         |
|                                                                                 |                                            |                                                                                                    |                          |
| PN Välkommen to<br>Peter Naglitse<br>senaste inloggninge<br>∠ Redigera instalni | tillbaka,<br>ch!<br>en: 2022-12-08<br>ngar | Alla (0) Order (0) Offerter (0) Tjänster (0)                                                                              | 2                        |
|                                                                                 | Un                                         | louiser                                                                                                    | > Order Översikt         |
| ③ Nyligen visade                                                                |                                            | Inget att göra här                                                                                                    |                          |
| > BPZ:SKD62                                                                     |                                            | För tillfället har vi inga notiser som<br>matchar dina val. Kom tillbaka hit nästa<br>oba för at bra därar undettarkanger |                          |
| > BPZ:TXM1.8U                                                                   |                                            | gang tot att teta erter oppuateringar.                                                                                    |                          |

3. Nu är du i vyn där era tidigare beställningar visas, leta då rätt på den beställningen som är aktuell. Du hittar både ert beställningsnummer och Siemens ordernummer i denna översikt. Ett annat alternativ är att klicka på "Utökad sökning" och göra en sökning på ert beställningsnummer om det är enklare att hitta på det sättet. All den informationen finns att hitta på Siemens orderbekräftelse och faktura

> Logga ut

| SIEMENS               |                               | Industry Ma                 | III - Förfråg     | jan <sup>&amp; Pete</sup> | er Naglitsch |                   | > Li               | ogga ut                   |
|-----------------------|-------------------------------|-----------------------------|-------------------|---------------------------|--------------|-------------------|--------------------|---------------------------|
| ry Mall Sweden        | Språk                         | ▶ Kontakt ▶ Hjälp           |                   |                           | Menyöversik  | t                 |                    | Produktsökning            |
| > Hem > Orderöv       | versikt                       | 🚺 Produ                     | ktkatalog 🐺 Va    | arukorg (1) 📄 Off         | fert 💷 Neo   | lladdning produkt | data ! Orderstatus | Administration            |
| Sök order             |                               |                             |                   |                           |              |                   |                    |                           |
| Ert beställningsnr.   |                               | Status Alla                 | ~                 |                           |              |                   |                    |                           |
| + Utökad sökning      | - Utökad s                    | ökning                      |                   |                           |              |                   |                    |                           |
| Sök order Sök po      | osition Återställ alla filter | Ert beställningsni          | ummer,            | Sieme                     | ns order     | nummer,           |                    |                           |
| 748 Sök resultat.     |                               |                             |                   |                           |              |                   |                    | Export till Excel         |
| Ert beställningsnr. > | Beställningsdatum 🔨           | Status >                    | Summa: > 0        | Offertnummer >            | Orderväg     | Siemens OrgID     | Kundnummer # >     | Siemens beställningsnr. > |
| >                     | 18.10.2022                    | 🔗 Beställning lagd (öppen)  | 21.613,36<br>SEK  |                           | Mall         | A1203755          |                    |                           |
| >                     | 17.10.2022                    | 🚫 Under bearbetning (öppen) | 15.224,55<br>SEK  |                           | Mall         | A1203755          |                    | >                         |
| <b>&gt;</b><br>G<br>К | 13.10.2022                    | ⊘ Under bearbetning (öppen) | 3.313,38<br>SEK   |                           | Mall         | A1203755          |                    | >                         |
| >                     | 13.10.2022                    | 😔 Under bearbetning (öppen) | 17.055,16<br>SEK  |                           | Mall         | A1203755          |                    | >                         |
| >                     | 12.10.2022                    | ✓ Klar                      | 5.758,50<br>SEK   |                           | Mall         | A1203755          |                    | >                         |
| >                     | 12.10.2022                    | 🗸 Klar                      | 9.147,00<br>SEK   |                           | Mall         | A1203755          |                    | >                         |
| >                     | 11.10.2022                    | V Klar                      | 3.952,82<br>SEK   |                           | Mall         | A1203755          |                    | >                         |
| >                     | 11.10.2022                    | 😔 Under bearbetning (öppen) | 157.210,30<br>SEK |                           | Mall         | A1203755          |                    | >                         |
| <b>&gt;</b>           | 07.10.2022                    | V Klar                      | 12.173,68<br>SEK  |                           | Mall         | A1203755          |                    | >                         |
| >                     | 07.10.2022                    | ✓ Klar                      | 7.212,40<br>SEK   |                           | Mall         | A1203755          |                    | >                         |
| >                     | 07.10.2022                    | 😧 Annullerad                |                   |                           | Annat        | A1201307          |                    | >                         |

När du hittat den aktuella beställningen dubbelklickar du på ert beställningsnummer eller Siemens ordernummer

4. Nu får du upp en sammanställning av den aktuella ordern. Vill du exempelvis returnera en av dessa klickar du på "Ansök om retur av positioner". Den knappen används för övrigt även för garantier och transportskador

| Orderhu   | vud                                                                                                    |                                                         |             |                                                                                                    | Leveran                                                                 | sdata                                                                                                    |                              |                                                                                              |                                        |
|-----------|----------------------------------------------------------------------------------------------------|---------------------------------------------------------|-------------|----------------------------------------------------------------------------------------------------|-------------------------------------------------------------------------|----------------------------------------------------------------------------------------------------|------------------------------|----------------------------------------------------------------------------------------------|----------------------------------------|
| Kundnur   | mmer #                                                                                                    |                                                         |             |                                                                                                    | Siemens                                                                 | s OrgID                                                                                                    | A1203755                     |                                                                                              |                                        |
| Beställni | ingsdatum                                                                                                    | 07.10.2022                                              |             |                                                                                                    | Skicka t                                                                | ill adress                                                                                                   |                              |                                                                                              |                                        |
| Kontaktp  | person                                                                                                    | ⊠                                                       |             |                                                                                                    |                                                                         |                                                                                                    |                              |                                                                                              |                                        |
| Leverant  | tör kontaktperson                                                                                                    | itaktperson 🗹 Order Management                          |             |                                                                                                    | Huvudtext                                                               |                                                                                                    |                              |                                                                                              |                                        |
| Leverant  | verantörs refernsnummer                                                                                                    |                                                         |             |                                                                                                    |                                                                         |                                                                                                    |                              |                                                                                              |                                        |
| Avtalsnu  | ımmer                                                                                                    | -                                                       |             |                                                                                                    |                                                                         |                                                                                                    |                              |                                                                                              |                                        |
| Ert bestä | ällningsnr.                                                                                                    |                                                         |             |                                                                                                    |                                                                         |                                                                                                    |                              |                                                                                              |                                        |
| Order sta | atus                                                                                                    | 🗸 Klar                                                  |             |                                                                                                    |                                                                         |                                                                                                    |                              |                                                                                              |                                        |
| Summa:    |                                                                                                    | 12.173,68 SEK                                           |             |                                                                                                    |                                                                         |                                                                                                    |                              |                                                                                              |                                        |
| Ansök on  | m retur av positioner PDF Download                                                                                                    |                                                         |             |                                                                                                    |                                                                         |                                                                                                    |                              | x D                                                                                          | port till Excel                        |
| Rad # 🗸   | Produkt                                                                                                    |                                                         | Status >    | Antal                                                                                                    |                                                                         | Datum                                                                                                    | Följesedelsnr. / Godssökning | Pris                                                                                         |                                        |
|           |                                                                                                    |                                                         |             |                                                                                                    |                                                                         |                                                                                                    |                              |                                                                                              |                                        |
| 1         | SAX61.03   S55150-A100<br>SAX61.03 - Electromotoric actuator, 8<br>AC/DC 24 V, DC 010 V / DC 420                                                                                                   | 300 N, 20 mm,<br>mA, 30 s                               | 🗸 Klar      | Önskad leverans<br>Bekräftad leverar<br>Första bekräftade<br>Överlämnat till sp                                                                                    | ns 4<br>e datum 4<br>peditör 4                                          | 11.10.2022<br>11.10.2022<br>11.10.2022<br>07.10.2022                                                         | DF SIH000092131884           | Pris exkl. rabatt<br>Nettopris<br>Ext. Netto                                                 | SEK<br>SEK<br>SEK                      |
| 1         | SAX61.03   S55150-A100<br>SAX61.03 - Electromotoric actuator, f.<br>AC/DC 24 V, DC 010 V / DC 420<br>SKD62   BPZ:SKD62<br>SKD62 - Electrohydraulic actuator, 10<br>AC 24 V, DC 010 V/420 mA, sprir | 300 N, 20 mm,<br>mA, 30 s<br>100 N, 20 mm,<br>ig return | Klar 🗸 Klar | Önskad leverans<br>Bekräftad leveran<br>Första bekräftade<br>Överlämnat till sp<br>Önskad leverans<br>Bekräftad leveran<br>Första bekräftade<br>Överlämnat till sp | a 4<br>hs 4<br>e datum 4<br>beditör 4<br>hs 1<br>e datum 1<br>beditör 1 | 11.10.2022<br>11.10.2022<br>11.10.2022<br>07.10.2022<br>11.10.2022<br>11.10.2022<br>11.10.2022<br>07.10.2022 |                              | Pris exkl. rabatt<br>Nettopris<br>Ext. Netto<br>Pris exkl. rabatt<br>Nettopris<br>Ext. Netto | SEK<br>SEK<br>SEK<br>SEK<br>SEK<br>SEK |

5. Fyll i orsak, till exempel garanti och skriv in en felbeskrivning (om det är garanti) i fritextfältet

| Industry Mall Sweden  | Språk              | ▶ Kontakt                 | ▶ Hjälp            |                      | Menyöversikt     |                    |               | Produktsökning |
|-----------------------|--------------------|---------------------------|--------------------|----------------------|------------------|--------------------|---------------|----------------|
|                       |                    |                           | 🚺 Produktkatalog   | 🔛 Varukorg (1) [     | 🖹 Offert 🕮 Nedla | ddning produktdata | ! Orderstatus | Administration |
| Ansök om retu         | r av positionei    | r                         |                    |                      |                  |                    |               |                |
| 1 Välj anlednir       | ıg till retur      | 2 Välj positioner att ret | rumera > 3         | Skicka returförfråga | n                |                    |               |                |
| Vänligen välj och fyl | i information      |                           |                    |                      |                  |                    |               |                |
| Orsak till retur      | Var snäll och välj | eller skriv in            | ✓ ←                | Vālj gara            | anti, retur osv  |                    |               |                |
| Kommentar (frivilligt | )                  |                           |                    |                      |                  |                    |               |                |
|                       | Kaximalt 600 tecke | aranti, Skriv en be       | Skrivning av felet | hār                  |                  |                    |               |                |
| Upphämtnings adres    | S<br>Modifiera     |                           |                    |                      |                  |                    |               |                |
| Klicka på "For        | tsätt"             |                           |                    | C                    | Fortsätt         |                    |               |                |

6. Markera en eller flera positioner som berörs samt antalet per position

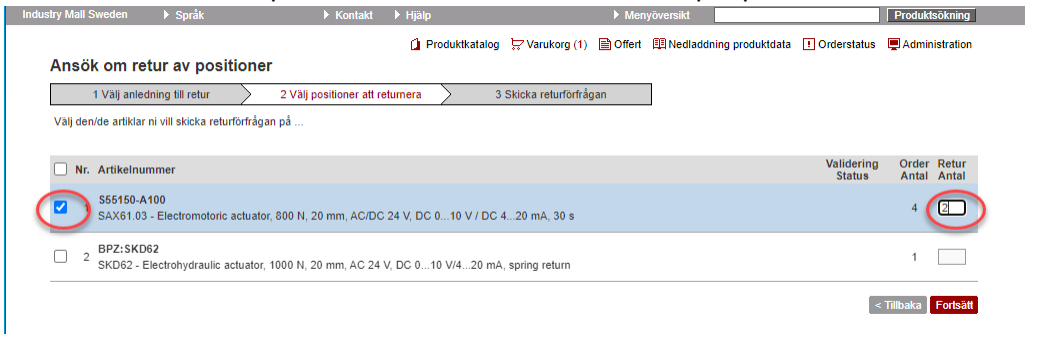

7. Du får därefter en sammanställning av det du skrivit in. Kontrollera att allt stämmer och avsluta genom att klicka på "Fortsätt". Klart! Vi kommer att kontakta dig för returdokument mm